## Uvoz cenika

## Kakšna mora biti oblika cenikov

## Korak 1

| Dobavitelj         | ČISTO ČISTO       |      |     | ▼    |           |
|--------------------|-------------------|------|-----|------|-----------|
| Datoteka           | Izberite datoteko | prii | mer | _cer | nika.xlsx |
| Naziv              | primer_cenika     |      |     |      |           |
| Veljavno od        | čet, 21. 09. 2023 | പ    | 0   | 00   |           |
| <u>Veljavno do</u> | čet, 09. 09. 9999 | ര    | 0   | 00   |           |
|                    |                   |      |     |      |           |
| Nadaljuj           | ali Prekini       |      |     |      |           |

Odpre se nam stran, ki je prikazana na sliki. Najprej izberemo dobavitelja. Nato želen cenik z gumbom Izberite datoteko uvozimo iz računalnika. Ceniku dodamo naziv in nastavimo datume veljavnosti.

| ៤  | Datum na današnji dan      |
|----|----------------------------|
| 0  | Datum v daljni preteklosti |
| 00 | Datum velja v neskončnost  |

## Korak 2

From: https://navodila.nabis.si/ - **Nabis navodila za uporabo** 

Permanent link: https://navodila.nabis.si/uvoz\_cenika?rev=1695207652

Last update: 2023/09/20 13:00